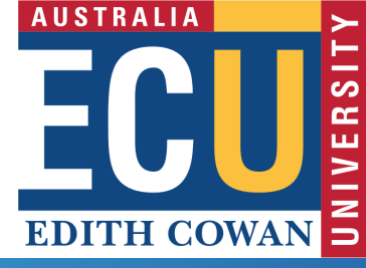

# Research Activity System (RAS) Searching for Research Outputs

## **Accessing RAS**

Access to RAS is via the Staff Portal. When offcampus, connection to ECU VPN is required. Read the <u>RAS WebApps</u> web page for further information.

## **Searching for Research Outputs**

To locate research outputs within RAS:

- 1. Click Research Outputs and select View All Research Outputs.
- 2. Click the **Actions** button and, from the pop-up menu, select **Filter**.

| Actions $\backsim$ |  |  |  |  |
|--------------------|--|--|--|--|
| E Select Columns   |  |  |  |  |
| ∑ Filter           |  |  |  |  |

The filter query pop-up is displayed.

| Filter          |          |     |            | × |
|-----------------|----------|-----|------------|---|
| III Column      |          | Row |            |   |
| Column          | Operator |     | Expression |   |
| Collection Year | - =      | ~   |            | ~ |

## **Filtering to Specific Outputs**

To locate research outputs within RAS, one or more filters may be applied. Each additional filter applied further refines the list of outputs returned.

Use the following steps to apply filter(s) to your research outputs:

#### Filter by Output ID

- 1. Change Column to Output#
- 2. Change Operator to =
- 3. Enter the Output ID into Expression
- 4. Click Apply

#### Filter by Author/Creator

- 1. Change Column to Author(s)/Creator(s)
- 2. Change Operator to contains
- 3. Enter the author/creator into Expression using the format Initial. Surname e.g, J. Bloggs
- 4. Click Apply

#### Filter by Title

- 1. Change Column to Title
- 2. Change Operator to:
  - a. contains for partial title match; orb. = for exact title match
- 3. Enter the title into Expression
- 4. Click Apply

Where one or more filters is applied, the filters will show in reverse order, with first applied at the bottom and last at the top, as shown below:

| Q~ |                         | Go                                         | Actions ~ |  |  |
|----|-------------------------|--------------------------------------------|-----------|--|--|
| •  | Author(s)/Creator(s)    | Author(s)/Creator(s) contains 'H. Janicke' |           |  |  |
|    | 7 Title contains 'Cyber | Title contains 'Cyber security'            |           |  |  |

## **Removing an Applied Filter**

Once an output filter has been applied, it will appear below the actions button as shown below:

| Qv |                      | Go           | Actions $\backsim$ |   |
|----|----------------------|--------------|--------------------|---|
| •  | Title contains 'Cybe | er security' |                    | × |

Click the **x** to remove any applied filters.

### Further Assistance

If you require further assistance, please contact researchsystemssupport@ecu.edu.au